## Aprobación de reconocimiento de usuario - Administrador

## El Administrador tiene la facultad de aprobar o rechazar el reconocimiento de un nuevo usuario.

1

Haz click en el menú "Empresa", sección "Gestionar usuarios" en "Solicitudes". Busca el usuario en cuestión y pincha el botón Gestionar.

| 7036     | 0100-6                                     | Roles Solicitudes Notificaciones |                                |                                    |                 |         |  |
|----------|--------------------------------------------|----------------------------------|--------------------------------|------------------------------------|-----------------|---------|--|
| Toda     | s las sucursales 🖕                         |                                  |                                |                                    |                 |         |  |
| -        |                                            | Trabajador                       | Contacto                       | Descripción                        | Fecha solicitud |         |  |
|          | Datos empresa                              | Trabajador 1<br>xx.xxx.xxx-x     | xxxxxxx@achs.cl<br>+xxxxxxxxxx | favor asignmar super usuario       | 20/12/2019      | Gestion |  |
| æ        | Gestionar usuarios                         | Trabajador 2<br>xx.xxx.xxx-x     | xxxxxx@achs.cl<br>+xxxxxxxxxx  | sdfasdg                            | 29/11/2019      | Gestion |  |
| Sa 12 ⊙  | Siniestros<br>Plan de Movilidad<br>Seguros | Trabajador 3<br>xx.xxx.xxx-x     | xxxxxxx@achs.cl<br>+xxxxxxxxxx | La identidad del usuario no pudo s | 18/12/2019      | Gestion |  |
| ()<br>() | Proveedores<br>Devoluciones                |                                  |                                |                                    |                 |         |  |
| 图        | Decreto supremo N°67                       |                                  |                                |                                    |                 |         |  |
| 00       | Certificados                               |                                  |                                |                                    |                 |         |  |
| Æ        | Prevención                                 |                                  |                                |                                    |                 |         |  |
| atill    | Estadísticas                               |                                  |                                |                                    |                 |         |  |

## Se abrirá la ventana "Alta trabajador", como Administrador deberás aprobar o rechazar la solicitud.

| CHS          | Empresa                  | Gestionar us<br>Podrās administrar | SUATIOS<br>los roles empresa, asignar notificaciones y gestis | mar solicitudes. |               |     |        | ACHS 2 1              |
|--------------|--------------------------|------------------------------------|---------------------------------------------------------------|------------------|---------------|-----|--------|-----------------------|
| nicio        | ACHS *                   | Roles Solicit                      | tudes Notificaciones                                          |                  |               |     |        |                       |
| )<br>balador | Todas las sucursales     | Cit Remain                         |                                                               |                  |               |     | citud  |                       |
| in.          | Datos empresa            | lanet Dassori<br>xx.xxx.xxx-x      | Alta trabajador                                               |                  |               | ×   | )<br>) | Gestionar             |
| presa        | THE REPORT OF THE REPORT | Pablo Exerci                       | ¿Es Trabajador x un trabajador de su empresa?                 |                  |               |     | 19     |                       |
| $\propto$    | (1) Gestionar usuanos    | XX.XXX.XXX-X                       | Nombre Rut                                                    | Mail             | Teléfono      |     |        | Constronat            |
| - Di         | 6) Siniestros            | Erymar Carolina                    | Trabajador x xx.xxx.xxx-x                                     | xxxxxxx@achs.cl  | +xxxxxxxxxxxx | 19  |        | Gestionar             |
| -pointe      | Plan de Movilidad        | XX.XXX.XXX-X                       | favor asignmar super usuario                                  |                  |               | - 1 |        | and the second second |
| Į            | Seguros                  |                                    |                                                               |                  |               |     |        |                       |
| 1.           | Proveedores              |                                    |                                                               |                  |               |     |        |                       |
|              | (2) Daumlarianner        |                                    |                                                               |                  |               |     |        |                       |
|              | ST CONDUCTIONS           |                                    |                                                               |                  |               |     |        |                       |
|              | Decreto supremo N'67     |                                    |                                                               |                  |               | - 1 |        |                       |
|              | Certificados             |                                    | Rechazar                                                      | Aceptar          |               |     |        |                       |
|              | Prevención               |                                    |                                                               |                  |               | _   |        |                       |
|              | Estadísticas             |                                    |                                                               |                  |               |     |        |                       |
| Denta        |                          |                                    |                                                               |                  |               |     |        |                       |
|              | ÷                        |                                    |                                                               |                  |               |     |        |                       |

Luego selecciona qué tipo de trabajador es (interno o externo).

| ACHS             | Empresa                              | Gestionar usuarios<br>Podrás administrar los roles empresa, asignar notificaciones y gestionar solicitudes. | ACH5 1 1 1 1 1 1 1 1 1 1 1 1 1 1 1 1 1 1 1 |  |
|------------------|--------------------------------------|----------------------------------------------------------------------------------------------------|--------------------------------------------|--|
|                  | ACH5<br>70360100-6                   | Roles Solicitudes Notificaciones                                                                            |                                            |  |
| ()<br>Trabajador | Todas las sucursales 🔹               | Trabajador Consum Decementaria                                                                              |                                            |  |
| Empresa          | Datos empresa                        | Trabajador x<br>xx.xxx.xxx-x                                                                                | Gestionar                                  |  |
|                  | G Gestionar usuarios<br>G Siniestros | ¿Que tipo de trabajador es l'rabajador x en su empresa?<br>Trabajador interno                               |                                            |  |
|                  | Er Plan de Movilidad                 | trabajadores de su empresa el cual es parte del pago de cotizaciones.                                       |                                            |  |
| 585              | Proveedores                          | El trabajador externo<br>El trabajador externo es un trabajador que presta servicios de manera              |                                            |  |

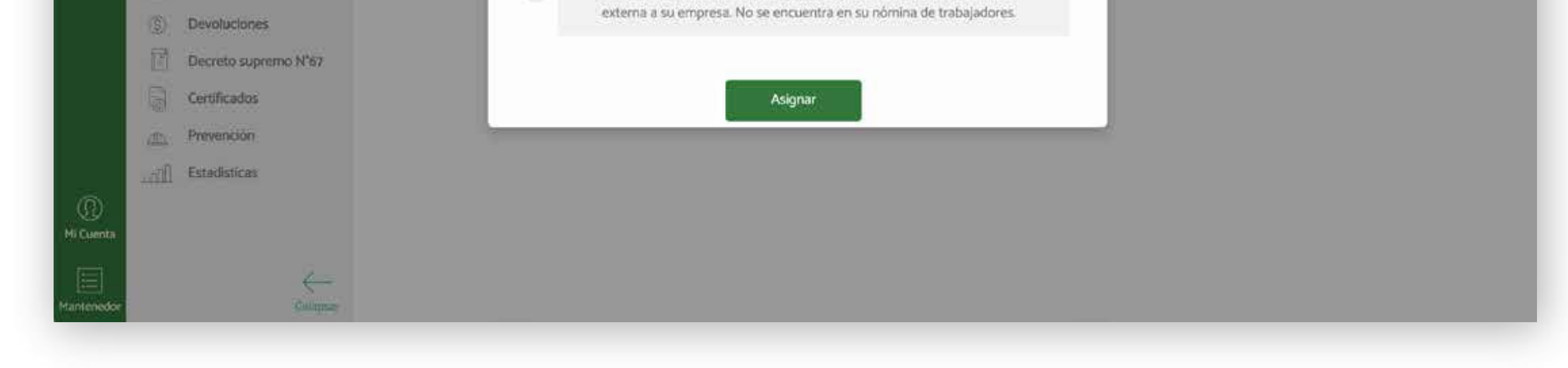

3

iListo! La solicitud ya fue aceptada, ahora el trabajador podrá tener acceso a la plataforma.

| ACHS            | Empresa              |                    |            | Gestionar usuari<br>Podrás administrar los role | ACHS 🥙 🛃 🕫                          |             |                 |           |  |  |
|-----------------|----------------------|--------------------|------------|-------------------------------------------------|-------------------------------------|-------------|-----------------|-----------|--|--|
| (i)<br>Inicio   | ACH5<br>70360        | 2100-6             | ×.         | Roles Solicitudes                               | Notificaciones                      |             |                 |           |  |  |
| *               | Todas las sucursales |                    |            | Q Theorem                                       |                                     |             |                 |           |  |  |
| 'rabajador      |                      |                    |            | Trabajador                                      | Contacto                            | Descripción | Fecha solicitud |           |  |  |
|                 | )<br>E               | Datos empresa      |            | Trabajador x<br>xx.xxx.xxx-x                    | xxxxxxxx@achs.cl<br>+xxx xxx xxxxxx | sdfasdg     | 29/11/2019      | Gestionar |  |  |
| empresa         | 65                   | Gestionar usuarios |            |                                                 |                                     |             |                 |           |  |  |
|                 | 6                    | Sinlestros         |            |                                                 |                                     |             |                 |           |  |  |
| soporte         | 200                  | Plan de Movilidad  |            |                                                 |                                     |             |                 |           |  |  |
|                 | 0                    | Seguros            |            |                                                 |                                     |             |                 |           |  |  |
| 964             | E                    | Proveedores        |            |                                                 |                                     |             |                 |           |  |  |
|                 | ( <u>\$</u> )        | Devoluciones       |            |                                                 |                                     |             |                 |           |  |  |
|                 | 圕                    | Decreto supremo N  | 67         |                                                 |                                     |             |                 |           |  |  |
|                 | 6                    | Certificados       |            |                                                 |                                     |             |                 |           |  |  |
|                 | æ.                   | Prevención         |            |                                                 |                                     |             |                 |           |  |  |
|                 | line                 | Estadisticas       |            |                                                 |                                     |             |                 |           |  |  |
| ()<br>Mi Cuenta |                      |                    |            |                                                 |                                     |             |                 |           |  |  |
| 1antenedor      |                      | Solicitur          | l aceptada | i con éxito                                     |                                     |             |                 |           |  |  |

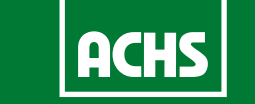